## راهنمای سريع اسلايدهای SunVote ARS

SunVote ARS یک پلاگین اسلاید است که کاربران می توانند به سرعت پرسش های تعاملی بر اسلاید ایجاد کنند. توجه: دو یا چند نرم افزار SunVote را همزمان باز نکنید.

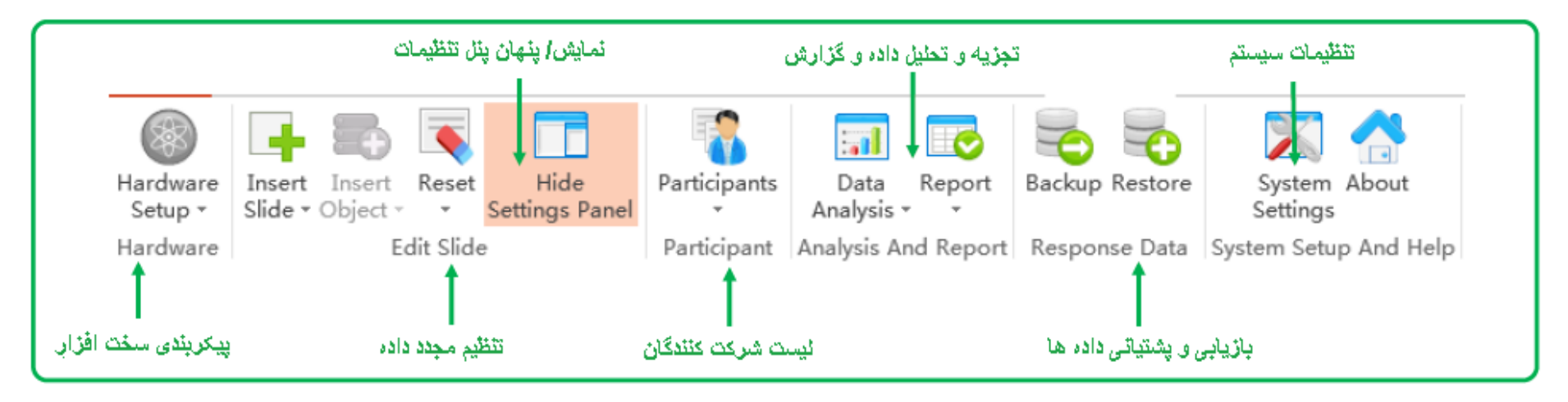

نوار کنترلی تعاملی: از نوار کنترلی برای نمایش اسلایدهای تعاملی استفاده کنید.

| نمایش/ پنهان نمودار      | تعداد ارسال | رای گیری دوپار ہ | پاک کردن و ر      | جزنيات | હ્ય                    | پاسخ سر | ا زدن تصادفر | لیل داده ها صد           | تجزیه و تط |  |
|--------------------------|-------------|------------------|-------------------|--------|------------------------|---------|--------------|--------------------------|------------|--|
|                          | 24          |                  |                   |        | A                      | 0       | <u>a</u>     | 5.                       |            |  |
| فرمت داده ها وضعیت اتصال | ی گیری      | شروع/ توقف را    | پاک کُردن شروع/ ت |        | نمایش/ پنهان پاسخ صحیح |         |              | ئمايش/ پنهان نوار كنترلى |            |  |

چگونه مىتوان نمايش پاور پونت تعاملى ساخت؟

## ساخت فایل پاورپونت:

- باز کردن SunVote ARS ، انتخاب پلاگین SunVote و سپس کلیک بر "قرار دادن اسلاید" و انتخاب نوع پرسش مدنظر از منوی کشویی
- در پنل سمت راست اسلاید پارامتر ها را تنظیم کنید. در اینجا میتوانید جواب صحیح را تنظیم کنید و یا نوع نمودار مدنظر را انتخاب کنید.
- ۳. (اختیاری) بر "insert Object" کلیک کنید و موارد مورد نظر همچون نمایش جواب صحیح، تایمر شماره معکوس را به اسلایدهای خود اضافه کنید.
  - نوع پرسش و گزینه ها، طرح بندی هر اسلاید را تنظیم میکند.
    - یک اسلاید تعاملی کامل شد.
    - ۶. پس از ذخیره این اسلاید، دیگر اسلایدهای تعاملی را بسازید.

## ساختن یک نمایش پاورپونت تعاملی:

- به گیرنده متصل شوید. زمانی که 🚳 سبز شود 🍪 یعنی اتصال با گیرنده برقرار است.
- ۲. SunVote ARS باز کنید و بر گزینه"file"- کلیک نمایید و فایل اسلاید آماده را باز کنید.
- ۲. بر گزینه " تنظیمات سخت افزار " کلیک کنید و سپس برای انتخاب مدل مدنظر بر " "نوع صفحه کلید" کلیک کنید
- ۴. اگر لیستی از شرکت کنندگان دارید، در قسمت شرکت کنندگان و ارد و لست را فعال کنید. در غیر اینصورت اگر به لیست شرکت کنندگان نیاز ندارید، فقط شماره صفحه کلید مورد استفاده را درقسمت تنظیمات سخت افزار، تنظیم کنید.
  - قبل از نمایش اسلاید، بر درستی و صحت همه چیز مطمئن شوید.
    - ۶. از نوار کنترل برای رای گیری متعامل استفاده کنید.

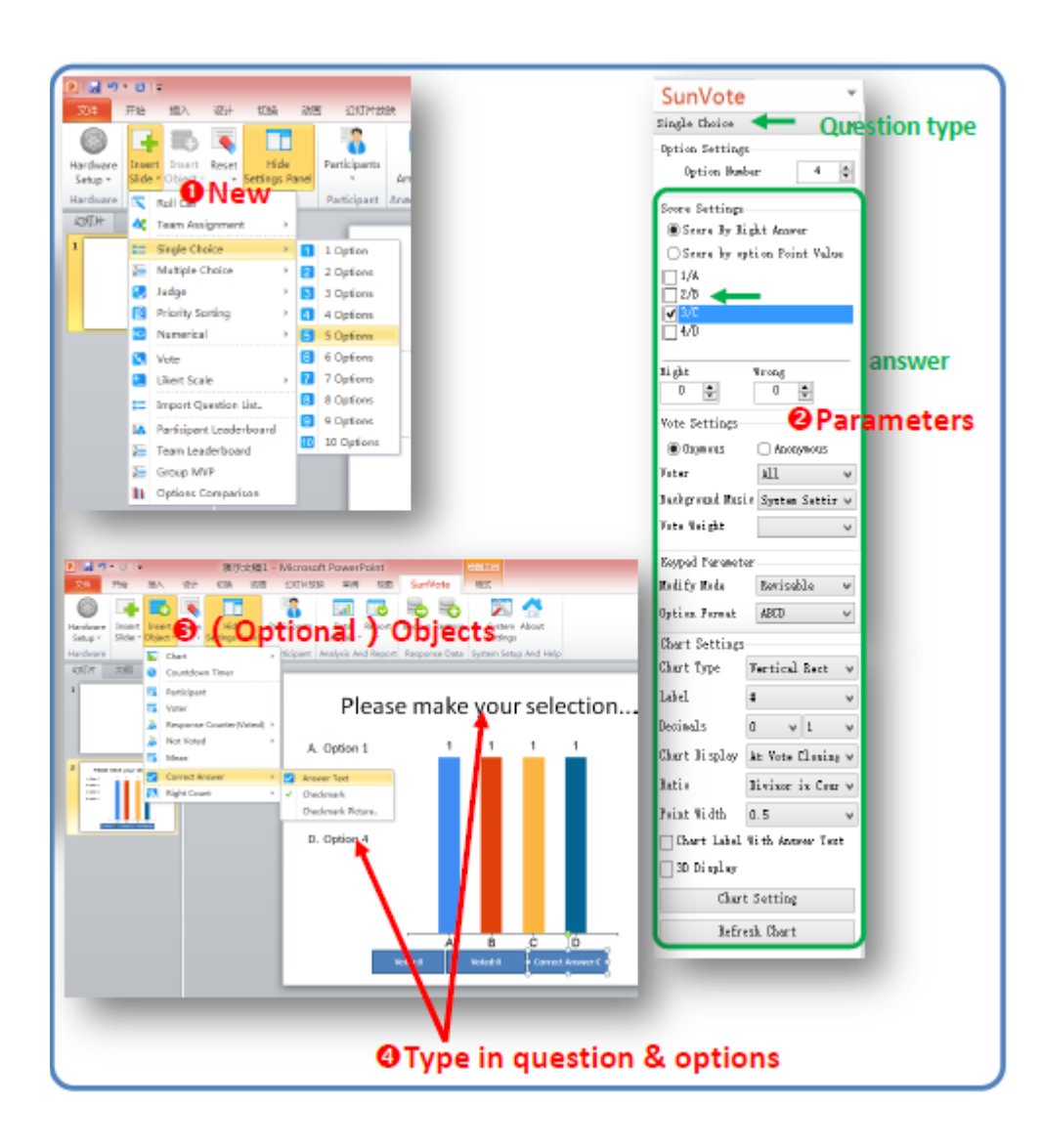